## ▶▶▶ ปฏิทินลูกหนี้ค้างชำระ

## วัตถุประสงค์

เพื่อแสดงเอกสารต่างๆที่ลูกหนี้การค้ายังค้างชำระหนี้ โดยโปรแกรมจะแสดงข้อมูลตาม **วันที่นัดชำระหน**ี้ที่บันทึกไว้ในเอกสารต่างๆ ได้แก่ เอกสารขายเชื่อ , ลดหนี้ / เพิ่มหนี้ , ลูกหนี้ยกมา , ตั้งลูกหนี้อื่นๆ เป็นต้น

## คำอธิบาย

เลขที่เอกสารที่แสดงในปฏิทินลูกหนี้ค้างชำระ ได้แก่

- 1. เอกสารจากเมนูบันทึกขายเชื่อ
- 2. เอกสารจากเมนูบันทึกลดหนี้ลูกหนี้
- เอกสารจากเมนูบันทึกเพิ่มหนี้ลูกหนี้
- 4. เอกสารจากเมนูบันทึกลูกหนี้ยกมา
- 5. เอกสารจากเมนูบันทึกตั้งลูกหนี้อื่นๆ

**จำนวนค้างชำระทั้งสิ้น** เป็นจำนวนเงินที่ค้างชำระหนี้ภายในแต่ละวันทั้งหมดรวมกัน

## ขั้นตอนการทำงาน

- ♦ ให้ระบุเดือนและปีที่ต้องการเรียกดูข้อมูลลูกหนี้ค้างชำระ
- ให้ระบุเลขที่เอกสารค้างชำระที่ต้องการดูข้อมูล โดยสามารถเลือกได้จาก หน้าต่างค้นหา (F4) ได้แก่ เอกสารขายเชื่อ, ลดหนี้ / เพิ่มหนี้, ลูกหนี้ยกมา , ตั้งลูกหนี้อื่นๆ ที่ยังค้างชำระหนี้
- ให้ระบุรหัสลูกหนี้การค้าที่ต้องการดูข้อมูลหนี้ค้างชำระ โดยสามารถเลือกได้จาก หน้าต่างค้นหา (F4) รหัสลูกหนี้การค้า
- ให้ระบุรหัสพนักงานขาย โดยสามารถเลือกได้จากหน้าต่างค้นหา (F4)
  รหัสพนักงาน

5

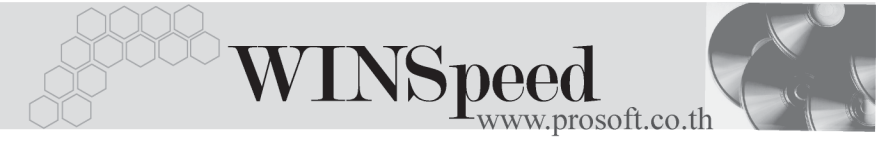

โปรแกรมจะแสดงชื่อลูกหนี้ตามเอกสารที่ยังค้างชำระหนี้ในช่องวันที่ต่างๆให้อัตโนมัติ และสามารถ Drill Down เข้าไปดูรายละเอียดข้อมูลที่บันทึกไว้ได้ ด้วยการ Double Click ในช่องวันที่ที่ต้องการดูข้อมูล ซึ่งโปรแกรมจะแสดงหน้าต่าง **"รายละเอียดปฏิทินลูกหนี้** ค้างชำระ" เพื่อให้ Drill Down เข้าไปดูการบันทึกรายการของเอกสารที่ค้างชำระหนี้แต่ละ รายการได้

| 🔪 ปฏิทิงลูกหนี้ด้างชาระ |                          |     |     |                                                                  |                                                                  |     |
|-------------------------|--------------------------|-----|-----|------------------------------------------------------------------|------------------------------------------------------------------|-----|
|                         | จากเลขที่เอกสาร NS-00001 |     | I   | เตือน โหวาคม 🔽 ปี 2547 🚑<br>จำนวนเงินค้างป่าะทั้งสิ้น 431,210.00 |                                                                  |     |
|                         | Sun Mon                  | Tue | Wed | Thu                                                              | Fri                                                              | Sat |
|                         |                          |     | 1   | 2                                                                | 3                                                                | 4   |
| 5                       | 6                        | 7   | 8   | 9                                                                | 10                                                               | 11  |
| 12                      | 13                       | 14  | 15  | 16                                                               | 17                                                               | 18  |
| 19                      | 20                       | 21  | 22  | 23                                                               | 24                                                               | 25  |
| 26                      | 27                       | 28  | 29  | 30                                                               | 31<br>อิสท์ ซิปปิ้ง จำกั<br>ริบบอน สแตนเลสสต<br>อุตสาหกรรมรุ่งโร |     |
|                         |                          |     |     |                                                                  |                                                                  |     |

😫 ปฏิทินลูกหนี้ค้างชำระ

5